## 1. 考生打印调档函

| 博士调档函打印       |                                   |                |  |  |
|---------------|-----------------------------------|----------------|--|--|
| ▶ 考生信息        |                                   |                |  |  |
| 档案所在单位修改时间:   | 2023-04-13 00:00 2024-09-12 23:59 |                |  |  |
| 考生姓名          |                                   | 身份证号           |  |  |
| 考生编号          |                                   |                |  |  |
| 档案所在单位        |                                   |                |  |  |
|               | 本人确认所填                            | <b>报信息真实有效</b> |  |  |
| 注意:确认调档函所在单位) | 后才能打印调档函                          |                |  |  |
|               | 确认                                | 保存             |  |  |

## □ 操作

1. 考生通过网址 http://yz.hlju.edu.cn/login\_doc.html 登录系统,进入"博士调档函 打印"页面,在研究生院设置的时间内,点击"确认保存",可保存档案所在单位信息。

2. 确认档案所在单位后,可点击"打印调档函",打印调档函。

| 博士调档函打印<br>• 考生信息 |                                     |                  |                          |  |  |
|-------------------|-------------------------------------|------------------|--------------------------|--|--|
| 档案所在单位修改时间:       | 2023-04-13 00:00 2024-09-12 23:59 调 | 档函打印时间:2023-04-0 | 4 00:00 2024-06-30 23:59 |  |  |
| 考生姓名              |                                     | 身份证号             |                          |  |  |
| 考生编号              | 1.                                  |                  |                          |  |  |
| 档案所在单位            |                                     |                  |                          |  |  |
|                   | ✓ 本人输认所填<br>输认保存                    | 报信息真实有效          |                          |  |  |

 打印调档函后仍需研究生院邮寄纸质版调档函,则可以点击"申请纸质调档函", 可申请纸质调档函。

| ・考生信息       |                                                                                                    |                 |                           |  |  |  |
|-------------|----------------------------------------------------------------------------------------------------|-----------------|---------------------------|--|--|--|
| 档案所在单位修改时间: | 2023-04-13 00:00 2024-09-12 23:59 调<br>023-05-03 00:00 2024-08-31 23:59                                                                                                    | 档函打印时间:2023-04- | 04 00:00 2024-06-30 23:59 |  |  |  |
| 中间纵反响口色时间,全 | 2020000 00.00 - 2024-00-01 20.00                                                                                                    | 自份证品            |                           |  |  |  |
| 考生编号        | And Shirth a state of the state of the state |                 |                           |  |  |  |
| 档案所在单位      |                                                                                                    |                 |                           |  |  |  |
|             | 🛃 本人确认所填                                                                                                    | 报信息真实有效         |                           |  |  |  |
|             | 确认保存 打印调                                                                                                    | 当函              | <u>a</u>                  |  |  |  |